## SEAWAYBILL 提单批量下载操作示意图

| 1.1.1.1.1.1.1.1.1.1.1.1.1.1.1.1.1.1.1.1.                                      |                                                                                                    | _                                           | -                | -     |                             |                             | Manual Real Vol. | -      | _     | _               | _               | _                   |         | _ 0 <b>X</b>                                 |
|-------------------------------------------------------------------------------|----------------------------------------------------------------------------------------------------|---------------------------------------------|------------------|-------|-----------------------------|-----------------------------|------------------|--------|-------|-----------------|-----------------|---------------------|---------|----------------------------------------------|
| ← (金) (+ - ← http://219.141.225.65/services/login.action P - C ← 中国外运网上服务系统 × |                                                                                                    |                                             |                  |       |                             |                             |                  |        |       |                 |                 |                     |         | ☆ ☆                                          |
|                                                                               | 中国外运网上服多系统     http://www.sinotransbooking.com       SINOTRANS E-BUSINESS SYSTEM     Account Name: 康捷空  SinoTrans Company: 中国外运华东有限公司海运分 |                                             |                  |       |                             |                             |                  |        |       |                 |                 |                     |         |                                              |
|                                                                               | 《 欢迎 订单管理 《 提单打印(海运 8                                                                                                    |                                             |                  |       |                             |                             |                  |        |       |                 |                 |                     |         |                                              |
| 当前用户:sinoeixb<br>当前服务:11                                                      |                                                                                                    | 素切合品                                        |                  | 坦莱里   |                             |                             |                  |        |       |                 |                 |                     |         |                                              |
| 提单截单时间查询                                                                      | ÷                                                                                                    | またします。<br>90.47                             | TEINGTAG EXPRESS | 127-5 | 0565                        |                             |                  |        |       |                 |                 |                     |         |                                              |
| 状态跟踪                                                                          | ₽                                                                                                    |                                             | 2017 07 10       |       | 2017 07 24                  |                             |                  |        |       |                 |                 |                     |         |                                              |
| 公共订舱                                                                          | 븱.                                                                                                    |                                             | 2017-07-10       | 开机口期至 | 2017-07-24                  | 3                           |                  |        |       |                 |                 |                     |         |                                              |
|                                                                               |                                                                                                    | → 字習道 I I I I I I I I I I I I I I I I I I I | 下载 PDF批望下载       |       | \$2) <b>夭</b> 忙使日           | 18 × P                      | AL-7             | Restor |       | 4n/453#         | <b>去修地/日的地</b>  |                     | 4月//~ ( | 15./mot/27                                   |
| 提单确认                                                                          | ł                                                                                                    |                                             | 件单定单端认           | 用户덏甲  | 朝い、会が病ち                     | 旋半亏                         | 加谷               | 机水     |       | ı<br>Alaire     | 父贞地/日的地         | נאונאפאנג           | 」 採TF入  | 1架TF中リIFJ                                    |
|                                                                               |                                                                                                    | ☑ 接收                                        | ▶ 4 正常           | 已确认   | EIS396870460                | NYKSSH7AU2306201            | TSINGTAO EXPRESS | 056E   |       | SAVANNAH,GA     | SAVANNAH,GA     | 2017-06-29 17:14:30 |         | 2017-07-                                     |
|                                                                               |                                                                                                    | ☑ 接收                                        | 正常               | 已确认   | EIS39687823                 | NYKSSH7AU8687600            | TSINGTAO EXPRESS | 056E   |       | SAVANNAH,GA     | SAVANNAH,GA     | 2017-07-04 13:12:22 |         | 2017-07-                                     |
| 样本提单<br>提单打印(海运单电放件)<br>VGM管理                                                 |                                                                                                    | ☑ 接收                                        | 正常               | 已确认   | EIS396860192                | NYKSSH7AU2299600            | TSINGTAO EXPRESS | 056E   |       | SAVANNAH,GA     | SAVANNAH,GA     | 2017-06-29 16:50:44 |         | 2017-07-                                     |
|                                                                               |                                                                                                    | ☑ 接收                                        | 正常               | 已确认   | EIS396859796                | NYKSSH7AU2298500            | TSINGTAO EXPRESS | 056E   |       | SAVANNAH,GA     | SAVANNAH,GA     | 2017-06-29 16:50:24 |         | 2017-07-                                     |
|                                                                               | [                                                                                                    | ☑ 接收                                        | 正常               | 已确认   | EIS39685857                 | NYKSSH7AU8654706            | TSINGTAO EXPRESS | 056E   |       | SAVANNAH,GA     | SAVANNAH,GA     | 2017-06-30 16:28:59 |         | 2017-07- <sup>-</sup>                        |
|                                                                               |                                                                                                    | ☑ 接收                                        | 正常               | 已确认   | EIS39686002                 | NYKSSH7AU2297451            | TSINGTAO EXPRESS | 056E   |       | SAVANNAH,GA     | SAVANNAH,GA     | 2017-06-29 17:13:22 |         | 2017-07-                                     |
|                                                                               |                                                                                                    | ☑ 接收                                        | 正常               | 已确认   | EIS39687975                 | A NYKSSH7AU8860600          | TSINGTAO EXPRESS | 056E   |       | NORFOLK,VA      | FRONT ROYAL,VA  | 2017-07-05 14:45:15 |         | 2017-07-                                     |
|                                                                               | [                                                                                                    | ☑ 接收                                        | 正常               | 已确认   | EIS396880104                | A NYKSSH7AU8861700          | TSINGTAO EXPRESS | 056E   |       | NORFOLK,VA      | FRONT ROYAL, VA | 2017-07-05 14:45:40 |         | 2017-07-                                     |
|                                                                               |                                                                                                    | ☑ 接收                                        | 正常               | 已确认   | EIS396879450                | NYKSSH7AU8868700            | TSINGTAO EXPRESS | 056E   |       | NORFOLK,VA      | FRONT ROYAL,VA  | 2017-07-05 18:06:16 |         | 2017-07-                                     |
|                                                                               | [                                                                                                    | ☑ 接收                                        | 正常               | 已确认   | EIS396861120                | NYKSSH7AU2297456            | TSINGTAO EXPRESS | 056E   |       | SAVANNAH,GA     | SAVANNAH,GA     | 2017-06-29 17:13:22 |         | 2017-07-                                     |
| 1                                                                             | [                                                                                                    | ☑ 接收                                        | 正常               | 已确认   | EIS39686552                 | NYKSSH7AU2297469            | TSINGTAO EXPRESS | 056E   |       | SAVANNAH,GA     | SAVANNAH,GA     | 2017-06-29 17:13:22 |         | 2017-07-                                     |
|                                                                               | [                                                                                                    | ☑ 接收                                        | 正常               | 已确认   | EIS39684197                 | NYKSSH7AU2297409            | TSINGTAO EXPRESS | 056E   |       | SAVANNAH,GA     | SAVANNAH,GA     | 2017-06-29 17:13:22 |         | 2017-07-                                     |
|                                                                               | [                                                                                                    | ☑ 接收                                        | 正常               | 已确认   | EI\$39683278                | NYKSSH7AU2297402            | TSINGTAO EXPRESS | 056E   |       | SAVANNAH,GA     | SAVANNAH,GA     | 2017-06-29 17:13:22 |         | 2017-07-                                     |
|                                                                               | [                                                                                                    | ☑ 接收                                        | 正常               | 已确认   | EIS39685705                 | NYKSSH7AU2297432            | TSINGTAO EXPRESS | 056E   |       | SAVANNAH,GA     | SAVANNAH,GA     | 2017-06-29 17:13:22 |         | 2017-07-                                     |
|                                                                               | [                                                                                                    | ☑ 接收                                        | 正常               | 已确认   | EIS39685944                 | NYKSSH7AU2297444            | TSINGTAO EXPRESS | 056E   |       | SAVANNAH,GA     | SAVANNAH,GA     | 2017-06-29 17:13:22 |         | 2017-07- <sup>-</sup>                        |
|                                                                               | [                                                                                                    | ☑ 接收                                        | 正常               | 已确认   | EIS396857072                | NYKSSH7AU2297433            | TSINGTAO EXPRESS | 056E   |       | SAVANNAH,GA     | SAVANNAH,GA     | 2017-06-29 17:13:22 |         | 2017-07- <sup>-</sup>                        |
|                                                                               | [                                                                                                    | ☑ 接收                                        | 正常               | 已确认   | EIS396846962                | NYKSSH7AU2297415            | TSINGTAO EXPRESS | 056E   |       | SAVANNAH,GA     | SAVANNAH,GA     | 2017-06-29 17:13:22 |         | 2017-07-                                     |
|                                                                               | [                                                                                                    | ☑ 接收                                        | 正常               | 已确认   | EIS39687295                 | NYKSSH7AU8653600            | TSINGTAO EXPRESS | 056E   |       | SAVANNAH,GA     | SAVANNAH,GA     | 2017-06-29 16:54:39 |         | 2017-07-                                     |
|                                                                               | [                                                                                                    | ☑ 接收                                        | 正常               | 已确认   | EIS39686153                 | NYKSSH7AU2297458            | TSINGTAO EXPRESS | 056E   |       | SAVANNAH,GA     | SAVANNAH,GA     | 2017-06-29 17:13:22 |         | 2017-07-                                     |
|                                                                               | [                                                                                                    | ☑ 接收                                        | 正常               | 已确认   | EIS396876392                | NYKSSH7AU8654712            | TSINGTAO EXPRESS | 056E   |       | SAVANNAH,GA     | SAVANNAH,GA     | 2017-06-30 16:31:19 |         | 2017-07-                                     |
|                                                                               | [                                                                                                    | ☑ 接收                                        | 正常               | 已确认   | EIS39685944                 | NYKSSH7AU2297486            | TSINGTAO EXPRESS | 056E   |       | SAVANNAH,GA     | SAVANNAH,GA     | 2017-06-30 16:28:41 |         | 2017-07-                                     |
|                                                                               | [                                                                                                    | ☑ 接收                                        | 正常               | 已确认   | EIS396859944                | NYKSSH7AU2297449            | TSINGTAO EXPRESS | 056E   |       | SAVANNAH,GA     | SAVANNAH,GA     | 2017-06-29 17:13:22 |         | 2017-07-                                     |
|                                                                               | [                                                                                                    | ☑ 接收                                        | 正常               | 已确认   | EIS39685696                 | NYKSSH7AU2297428            | TSINGTAO EXPRESS | 056E   |       | SAVANNAH,GA     | SAVANNAH,GA     | 2017-06-29 17:13:22 |         | 2017-07-                                     |
|                                                                               | [                                                                                                    | ☑ 接收                                        | 正常               | 已确认   | EIS39686946                 | NYKSSH7AU2297478            | TSINGTAO EXPRESS | 056E   |       | SAVANNAH,GA     | SAVANNAH,GA     | 2017-06-29 17:13:22 |         | 2017-07-                                     |
|                                                                               | [                                                                                                    | ☑ 接收                                        | 正常               | 已确认   | EIS396858586                | NYKSSH7AU2297441            | TSINGTAO EXPRESS | 056E   |       | SAVANNAH,GA     | SAVANNAH,GA     | 2017-06-29 17:13:22 |         | 2017-07-                                     |
|                                                                               | [                                                                                                    | ☑ 接收                                        | 正常               | 已确认   | EIS39686289                 | NYKSSH7AU2297460            | TSINGTAO EXPRESS | 056E   |       | SAVANNAH,GA     | SAVANNAH,GA     | 2017-06-29 17:13:22 | B       | <b>₽                                    </b> |
|                                                                               | [                                                                                                    | ☑ 接收                                        | 正常               | 已确认   | EIS396853110                | NYKSSH7AU2297418            | TSINGTAO EXPRESS | 056E   |       | SAVANNAH,GA     | SAVANNAH,GA     | 2017-06-29 17:13:22 | t       | 2017-07-                                     |
|                                                                               | [                                                                                                    | ☑ 接收                                        | 正常               | 已确认   | EIS396857630                | NYKSSH7AU2297435            | TSINGTAO EXPRESS | 056E   |       | SAVANNAH,GA     | SAVANNAH,GA     | 2017-06-29 17:13:22 |         | 2017-07-                                     |
|                                                                               | [                                                                                                    | ☑ 接收                                        | 正常               | 已确认   | EIS396865749                | NYKSSH7AU2297470            | TSINGTAO EXPRESS | 056E   |       | SAVANNAH GA     | SAVANNAH,GA     | 2017-06-29 17:13:22 |         | 2017-07- 💙                                   |
| 放单查询                                                                          | +                                                                                                    | <<br> ₄ ∢   100                             | ▼ 第1 页共2页        | ▶▶    | 说保存来自 store.sinotrans-it.co | m 的 NYKSSH7AU2297416.pdf 吗? | 2                |        | 打开(0) | 保存( <u>S)</u> 取 | 消(C) ×          |                     |         | <b>》</b><br>示1-100条 共137条                    |

## 步骤:

- 1. 进入"网上服务系统"=》提单打印(海运单、电放单)界面
- 2. 在【舱位公司】栏位输入需要下载提单的船公司名称
- 3. 在【船名】、【航次】栏位输入具体信息
- 4. 根据查询结果,选择相应要下载的提单,也可以选择全选一起下载
- 5. 选择完毕后,点击【PDF 批量下载】按钮
- 6. 保存下载提单

注意:

批量下载多票提单,每票提单都需要按一下【保存】按钮。在以上图片中可以看到,【保存】按钮之前有该票提单号,每按一下【保存】按钮,该票提单号对应的 PDF 就会自动保存到本地文件夹了。